## BAZA PP | JAK WYSŁAĆ ZGŁOSZENIE

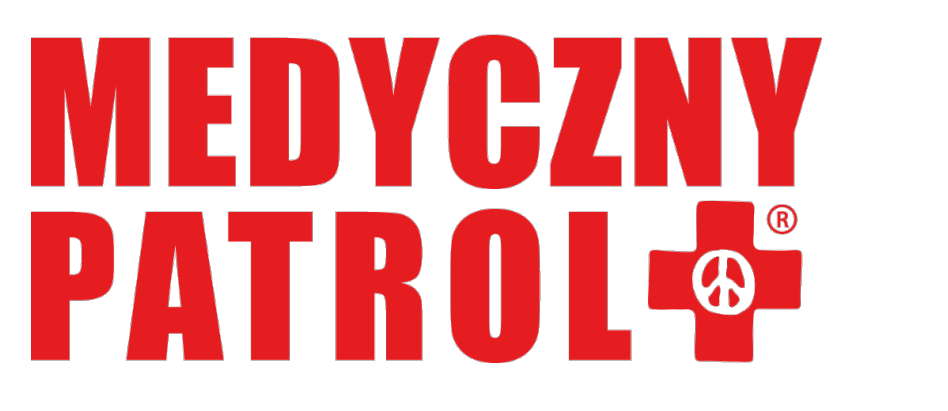

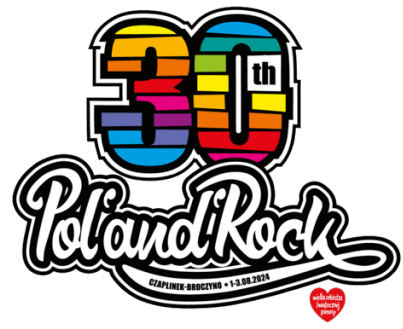

## 1. ZALOGUJ SIĘ DO BAZY PP | https://patrol.wosp.org.pl

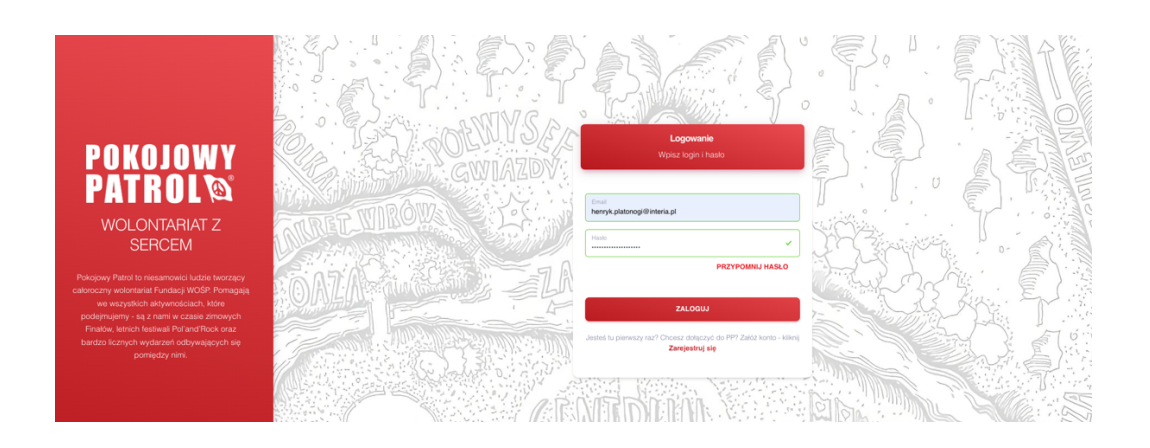

2. NA GŁÓWNYM EKRANIE ZOBACZYSZ POLE (WIDGET), PRZEZ KTÓRY MOŻESZ ZAPISAĆ SIĘ NA 30. POL'AND'ROCK FESTIVAL – KLIKNIJ W ZIELONE POLE "ZAPISZ SIĘ":

| ø                        | 30. Pol'and'Rock Festival<br>[MEDYCZNY PATROL]<br>Pol'and'Rock Festival Najpiękniejszy Festiwal Świa<br>GDZIE: Czaplinek - Lotnisko Broczyno<br>START: 28.07.2024 09:00<br>KONIEC: 04.08.2024 15:00 | Za udział w tej imprezie zgarniesz:<br>30 punktów podstawowych |  |  |
|--------------------------|----------------------------------------------------------------------------------------------------|----------------------------------------------------------------|--|--|
| Twoje zgłoszenie udziału |                                                                                                    |                                                                |  |  |
|                          | Kliknij poniżej aby wysłać zgłoszenie                                                                                                    |                                                                |  |  |
|                          | ZAPISZ SIĘ                                                                                                    |                                                                |  |  |
|                          | Zapisy t<br>30.06.20                                                                                                    | wają do:<br>124 12:00                                          |  |  |

3. UZUPEŁNIJ LUB UAKTUALNIJ DANE KONTAKTU ICE ORAZ DANE "ORGANIZACYJNE" (rozmiar koszulki, rodzaj wyżywienia itp.). PAMIĘTAJ O ZAPISANIU ZMIAN:

| Kontakt ICE<br>Podaj dane osoby, którą powinniśmy powiadomić w sytuacji awaryjnej np. w razle wypadku (możesz wskazać kilka osób).                                                                                    |                                 |  |  |  |  |
|----------------------------------------------------------------------------------------------------|---------------------------------|--|--|--|--|
| Imię                                                                                                    | Relacja / Stopień pokrewieństwa |  |  |  |  |
| Nazwisko                                                                                                    | Vumer telefonu                  |  |  |  |  |
| Oświadczam, że poinformowałem osobę będącą użytkownikiem ww. nr telefonu (kontakt ICE) o przekazaniu jej danych (wymienionych powyżej) Fundacji WOŚP do wykorzystania w sytuacji zagrożenia mojego zdrowia lub życia. |                                 |  |  |  |  |
| ZAPISZ ZMIANY                                                                                                    |                                 |  |  |  |  |
|                                                                                                    |                                 |  |  |  |  |

Podanie numeru ICE nie jest obowiązkowe, ale bardzo ułatwia nasze działania w tzw. sytuacji awaryjnej.

| Dodatkowe Informacje                                                                          |  |  |  |  |
|-----------------------------------------------------------------------------------------------|--|--|--|--|
| Uzupełnij poniższe informacje (wymagane do wzięcia udziału w wydarzeniach)                    |  |  |  |  |
|                                                                                               |  |  |  |  |
| lodzaj kuchni                                                                                 |  |  |  |  |
| Standardowa                                                                                   |  |  |  |  |
| Wegetariańska                                                                                 |  |  |  |  |
|                                                                                               |  |  |  |  |
| lozmiar koszulki                                                                              |  |  |  |  |
| s                                                                                             |  |  |  |  |
| M                                                                                             |  |  |  |  |
| L L                                                                                           |  |  |  |  |
| XL                                                                                            |  |  |  |  |
| ) XXL                                                                                         |  |  |  |  |
| ) XXXL                                                                                        |  |  |  |  |
|                                                                                               |  |  |  |  |
| Chcę otrzymać zniżkę na dojazd                                                                |  |  |  |  |
| Przyjadę samochodem                                                                           |  |  |  |  |
|                                                                                               |  |  |  |  |
| Mój aktualny stan zdrowia wymaga przyjmowania następujących leków:                            |  |  |  |  |
| Oświadczam, że mój aktualny stan zdrowia nie wymaga stałego przyjmowania leków.               |  |  |  |  |
| — · · · · · · · · · · · · · · · · · · ·                                                       |  |  |  |  |
| Mój stan zdrowia wymaga stałej opieki medycznej.                                              |  |  |  |  |
| Zgodnie z moją najlepszą wiedzą mój aktualny stan zdrowia nie wymaga stałej opieki medycznej. |  |  |  |  |
|                                                                                               |  |  |  |  |
| Choruje przewlekle na:                                                                        |  |  |  |  |
| 🕗 Oświadczam, iż aktualnie nie choruję na chorobę / choroby przewlekłe.                       |  |  |  |  |
|                                                                                               |  |  |  |  |
| ZAPISZ ZMIANY                                                                                 |  |  |  |  |

## 4. NASTĘPNIE ZOBACZYSZ TREŚĆ STANDARDOWEGO OŚWIADCZENIA WOLONTARIUSZA I DWIE OPCJE WYSŁANIA ZGŁOSZENIA:

| Zgłoszenie                                                                                                    |              |  |  |  |
|----------------------------------------------------------------------------------------------------|--------------|--|--|--|
|                                                                                                    |              |  |  |  |
| Oświadczam, że wyrażam chęć uczestniczenia w 30. Poľand'Rock Festival 2024 w m. Czaplinek organizowanym przez Fundację Wielka Orkiestra Świątecznej Pomocy (Organizator).                                                                                                    |              |  |  |  |
| 1. Jako członek Medycznego Patrolu będę wolontariacko wykonywał(a) świadczenia medyczne zgodnie z moim zakresem uprawnień oraz pomocnicze funkcje porządkowo-informacyjne i zrzekam się z teo tytułu jakiegokolwiek wynagrodzenia.                                                                                                    |              |  |  |  |
| 2. Zobowiązuję się do przyjązdu na miejsce organizacji Festiwalu (Lotnisko Czaplinek Broczyno) w dniu 28 lipca 2024 r. (niedziela) do godz. 9:00, gdzie pozostanę do dyspozycji Organizatora do dnia 4 sierpnia (niedziela) 2024 r. do godz. 16:00.                                                                                                    |              |  |  |  |
| <ol> <li>Zapewniam, że zastosuję się do wszelkich postanowień i poleceń Organizatora Festiwalu, dbając o dobre imię Fundacji WOŚP oraz wolontariuszy Pokojowego Patrolu i Medycznego Patrolu.</li> <li>Oświadczam, że przyjmuję na siebie odpowiedzialność cywilną za skutki wykonywanych przeze mnie czynności oraz za zaciągnięte przeze mnie zobowiązania finansowe. W przypadku<br/>spowodowania przeze mnie szkody w wysokości wyższej niż wykupione przez Organizatora ubezpieczenie OC (lub nieobjętej tym ubezpieczeniem np. z mojej winy umyślnej), poniosę koszty<br/>narrawienia zalstniałe stychy</li> </ol> |              |  |  |  |
| napravenia zanalniaj zakovila.<br>5. Organizator oświadza, iż posiada ubezpieczenie od odpowiedzialności cywilnej oraz zapewnia wolontariuszom ubezpieczenie NNW (od następstw nieszczęśliwych wypadków).<br>6. Zobowiązuję się do niezwłocznego poinformowania osoby wskazanej jako kontakt ICE, której nr telefonu przekazałam/przekazałam, o nazwie i siedzibie Fundacji jako podmiotu przetwarzającego<br>dane, celu przekazania danych oraz prawie dostępu do tych danych, ich poprawiania i możliwości wniesienia sprzeciwu wobec dalszego ich przetwarzania przez Fundację w wyżej wskazanym<br>celu.             |              |  |  |  |
|                                                                                                    |              |  |  |  |
| Zgłoszenie przez formularz                                                                                                    | e-Zgloszenie |  |  |  |
| Kliknij poniżej aby pobrać formularz zgłoszeniowy                                                                                                    |              |  |  |  |
| POBIERZ FORMULARZ                                                                                                    |              |  |  |  |
| Podenij skan / zdjecie podpisanego formularza                                                                                                    |              |  |  |  |
| Wybierz plik Nie wybrano pliku                                                                                                    |              |  |  |  |
|                                                                                                    |              |  |  |  |
| ZAPISUJĘ SIĘI                                                                                                    |              |  |  |  |
|                                                                                                    |              |  |  |  |

5. E – ZGŁOSZENIE JEST TO OPCJA DLA OSÓB, KTÓRE SPRAWDZIŁY SWOJE DANE I MAJĄ 100% PEWNOŚCI, ŻE SĄ ONE AKTUALNE.

SKORZYSTANIE Z TEJ OPCJI <u>NIE WYMAGA GENEROWANIA I DRUKOWANIA</u> <u>FORMULARZA.</u> POTWIERDZENIE ZGŁOSZENIA ODBYWA SIĘ PRZEZ KOD AUTORYZACYJNY SMS.

| ZGŁOSZENIE PRZEZ FORMULARZ                                                                                             | E-ZGŁOSZENIE |  |  |  |  |
|----------------------------------------------------------------------------------------------------|--------------|--|--|--|--|
| Kliknij ponižej aby wygenerować kod autoryzacyjny do potwierdzenia zgłoszenia (bez pobierania / drukowania formularza) |              |  |  |  |  |
| WYGENERUJ KOD AUTORYZUJĄCY                                                                                             |              |  |  |  |  |
| Zatwierdź zgłoszenie - wpisz otrzymany kod                                                                             |              |  |  |  |  |
|                                                                                                    |              |  |  |  |  |
| ZAPISUJĘ SIĘ!                                                                                                    |              |  |  |  |  |

OTRZYAMANY KOD WPISZ WE WSKAZANYM POLU A NASTĘPNIE KLIKNIJ

[ZAPISUJĘ SIĘ!]

6. ZGŁOSZENIE PRZEZ FORMULARZ – PO KLIKNIĘCIU [POBIERZ FORMULARZ] BAZA PP WYGENERUJE DOKUMENT PDF Z TWOIMI DANYMI.

WYGENEROWANY FORMULARZ WYDRUKUJ, PODPISZ, A NASTĘPNIE ZESKANUJ LUB ZRÓB JEGO ZDJĘCIE (SMARTFONEM) I PODEPNIJ JE W BAZIE PP. NA KONIEC KLIKNIJ [ZAPISUJĘ SIĘ!].

AKCEPTUJEMY NASTĘPUJĄCE PODPISY: ODRĘCZNY NA WYDRUKU, ODRĘCZNY RYSIKIEM / PALCEM NA TABLECIE LUB SMARTONIE, EPUAP CZYLI mOBYWATEL.

JEŚLI CHCESZ ZMIENIĆ DANE W FORMUALRZU ZGŁOSZENIOWYM – SKORZYSTAJ Z MOŻLIWOŚCI EDYCJI DANYCH – KLIKNIJ SYMBOL "MENU" A NASTĘPNIE SWOJE IMIĘ I NAZWISKO:

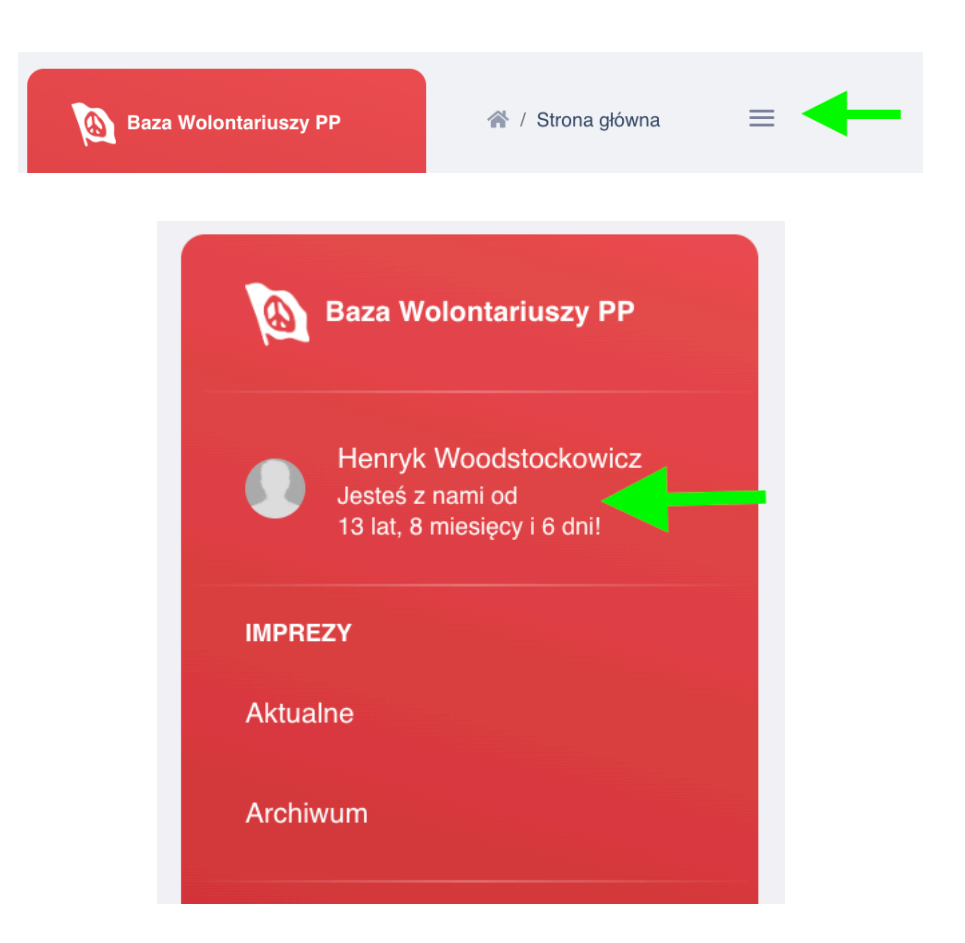

JEŚLI MASZ JAKIEŚ WĄTPLIWOŚCI / PYTANIA – PISZ ŚMIAŁO NA NABORMEDYCZNY@WOSP.ORG.PL